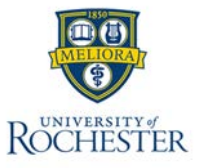

## **Correct Missed Punch – Web**

## **Correct a Missed Punch**

Employees follow a common process to fix missed punches using Attestation.

## Navigation: Home Page > My Timecard Tile

- 1. Enter the missed punch time on the red shaded box on the timecard.
- 2. Select Save.

A confirmation message indicates that your punch edit has been submitted to your manager for approval.

Information Your changes have been submitted but will not display until they are approved.

| To review the details of your corre | cted punches, select | : View Pending in |
|-------------------------------------|----------------------|-------------------|
| your timecard.                      |                      |                   |

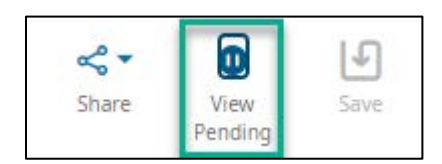

The Pending Changes panel appears.

Punch Added Submitted 8/29/2023 3:00 PM 8/14/2023 4:00 PM

Out Punch

Pending